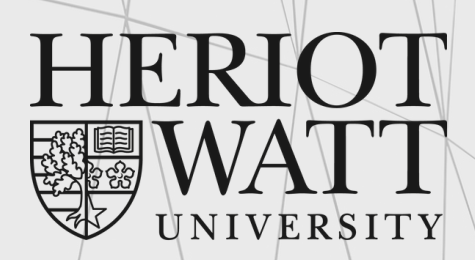

UK | DUBAI | MALAYSIA

# FEES & PAYMENT GUIDE

essential information for new students

Malaysia Campus

www.hw.ac.uk

# Heriot-Watt University Online Payments User Guide

• Enter HWUM Online Payments page by selecting "Online Payments" tile in myHWU Apps; or

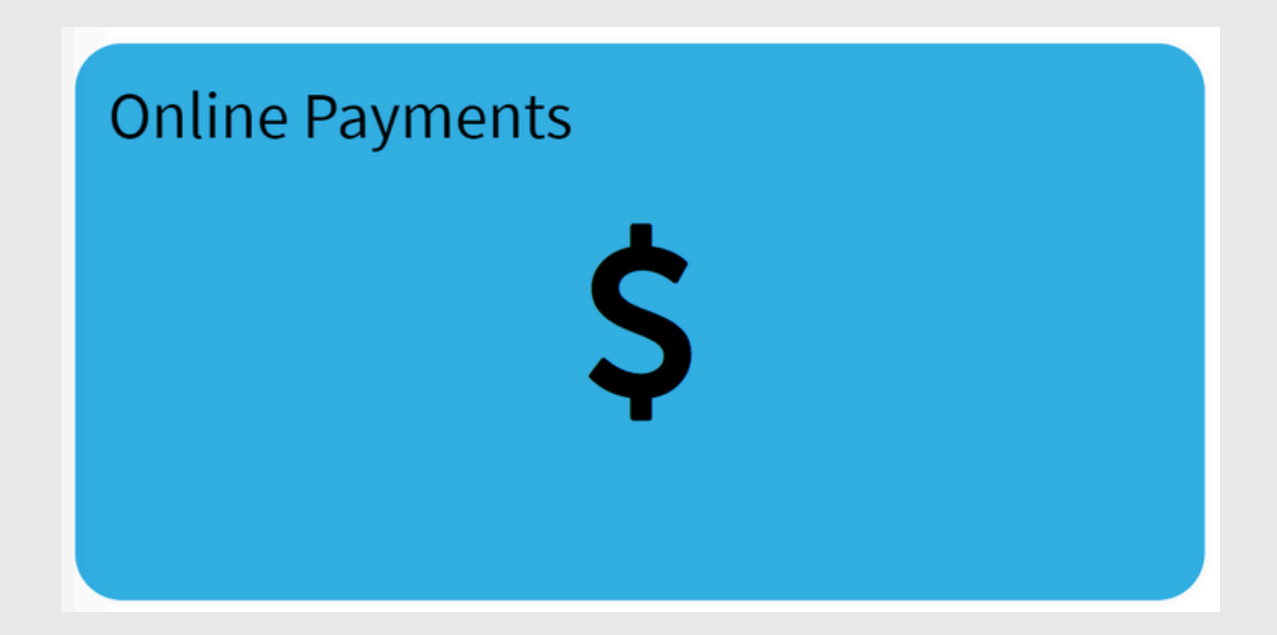

Click the link <a href="https://studentpayments.hw.ac.uk">https://studentpayments.hw.ac.uk</a>

## **Table of** Contents

#### How to Read your Tuition Fee Page 5 - 7 1.

#### Invoice

- Header part of your tuition fee invoice
- Content part of your tuition fee invoice
- Content part of your scholarship credit memo
- Summary of Fees Payable

#### 2. For Payer (Student)

- Step 1 Payer Selection Page
- Step 2 Student Login Page
- Step 3 Student Detail Page
- Step 4A Outstanding Invoices
- Step 4B Advanced Payment
- Step 4C 6 Months Instalment with **Maybank Credit Card**
- Step 5 Payment Amount Confirmation
- Step 6 Payment Method Selection

#### Page 8 - 13

## Table of Contents (Cont.)

#### **3. For Third Party Payer**

Page 14 - 15

- Step 1 Create login access for parent/third party payer
- Step 2 Confirmation on parent/third party login access
- Step 3 Payment Process for parent/third party payer

**4. Frequently Asked Questions** 

Page 16 - 19

# How to Read Your Tuition Fee Invoice

#### Header part of your tuition fee invoice

| HERIOT<br>WATT<br>UNIVERSITY<br>UK   DUBAI   MALAYSIA | Page   1 Of 6Heriot-Watt University Malaysia Sdn Bhd201101039043 (967165-K)No 1, Jalan Venna P5/2,Precinct 5,62200 PutrajayaMALAYSIATel: +603-8894 3888Fax: +603-8894 3999Email: MYStudentCentre@hw.ac.uk |
|-------------------------------------------------------|----------------------------------------------------------------------------------------------------|
| Bill-to<br>Name 2<br>Address 3                        | INVOICE<br>Invoice No. 4                                                                                                    |

1 - It shows the total pages for your invoice which also represent number of instalment

- 2 It shows your name
- 3 It shows your address
- 4 It shows your invoice no. which is also a reference for Finance / SSC.

#### Note:

• You will receive a separate transactions (Credit Memo) for your scholarship.

### Content part of your tuition fee invoice

| Bill-to                                                                                                    |                                                                  |                         | INVOICE      |                             |
|----------------------------------------------------------------------------------------------------|------------------------------------------------------------------|-------------------------|--------------|-----------------------------|
| Name                                                                                                    |                                                                  |                         | Invoice N    | umber                       |
| Address                                                                                                    |                                                                  |                         |              |                             |
| Invoice Date 06-09-2023<br>Customer Number<br>Reference 5<br>Currency MYR                                                                                                    |                                                                  | Total Amou              | int          | <mark>43,920.00</mark><br>6 |
| No. Product Description                                                                                                    | UOM                                                              | Quantity                | Unit Price   | Amount                      |
| 1         Tuition Fees: H00XXXXXX <name> <programme> 202324         7</programme></name>                                                                                                    | Programme                                                        | 1.00                    | 43,920.00    | 43,920.00                   |
| Payment Schedule           Instalment         Due Date         Original Amount           1         11-09-2023         21,960.00           2         15-01-2024         8         21,960.00                                                                                                    | 9                                                                |                         | Invoice Tota | 43,920.00                   |
| Customer Number and Documen<br>Payment can be made as follows:<br>Online through the HWUM Online Payment Portal at: <u>my.hw.ac.uk</u><br>or by contacting our Student Service Centre (see above).<br>Heriot-Watt University Malaysia Sdn Bhd 201101039043 (96716<br>Edinburgh Campus , Scottish Borders Campus , Orkney Campus , I<br>Heriot-Watt University is a charity registered in Scotland, SC000278 | t number must be o<br><u>/payments</u> 10 5-K) Dubai Campus , Ma | uoted on all correspond | lence        |                             |

- 5 It shows your student ID
- 6 It shows the total amount of fees for whole academic year
- 7 It shows the detail of your student ID, Name, Programme, and Academic Year
- 8 It shows the due date for the instalment\*
- 9 It shows the amount to pay for the instalment\*

10 - You can click on the link in your PDF invoice to go to HWUM Online Payment Page directly

#### Note:

- Sometime you may receive multiple tuition fee invoices and credit memos
- When you add them up together, you will get the total tuition fees payable

\*Instalment referring to the each of semester due date

### Content part of your scholarship credit memo

| Bill-to                                       |                                                    |                                                                                                    |                                                        |                         |                              |                          | CREDIT MEMO                   |          |             |
|-----------------------------------------------|----------------------------------------------------|----------------------------------------------------------------------------------------------------|--------------------------------------------------------|-------------------------|------------------------------|--------------------------|-------------------------------|----------|-------------|
|                                               | Name<br>A                                          | 11<br>Address                                                                                                    | 12                                                     |                         |                              |                          | Credit Mem<br>Number          | 0        | 13          |
| Credit Me<br>Custome<br>Reference<br>Currency | lemo Date<br>er Number<br>ce<br>y                  | 08-09-2023<br>Student ID<br>MYR                                                                                                    | 14                                                     |                         |                              | Total Amo                | unt                           | (1<br>16 | 2,000.00)   |
| No.                                           | Product De                                         | escription                                                                                                    |                                                        |                         | UOM                          | Quantity                 | Unit Price                    | <u> </u> | Amount      |
| 1                                             | Tuition Fee                                        | s: H00XXXXXX <name> <pro< td=""><td>gramme&gt; 202324</td><td>15</td><td>Programme</td><td>(1.00)</td><td>12,000.00</td><td>(</td><td>(12,000.00)</td></pro<></name> | gramme> 202324                                         | 15                      | Programme                    | (1.00)                   | 12,000.00                     | (        | (12,000.00) |
|                                               |                                                    |                                                                                                    |                                                        |                         |                              |                          | Credit Memo Tota              |          | 12,000.00)  |
|                                               |                                                    | Customer N                                                                                                    | lumber and Docu                                        | ment n                  | umber must be q              | uoted on all correspon   | dence                         |          |             |
| Heriot-W<br>Edinburg<br>Heriot-W              | Vatt Universit<br>oh Campus . S<br>/att University | ty Malaysia Sdn Bhd 20<br>Scottish Borders Campus<br>is a charity registered in                                                                                      | o1101039043 (9<br>s . Orkney Campo<br>n Scotland, SC00 | 67165-<br>us.Du<br>0278 | <b>K)</b><br>bai Campus . Ma | laysia Campus.           |                               |          |             |
|                                               | Coocial                                            | Instructions, To help or                                                                                                    | a aquia traca a cant                                   | ant our                 | hilling departme             | nt to got a mail on your | a new formed all business and | ile e el |             |

#### 11 - It shows your name

#### 12 - It shows your address

- 13 It shows your credit memo no. which is also a reference for Finance / SSC.
- 14 It shows your student ID
- 15 It shows the detail of your student ID, Name, Programme, and Academic Year

16 - It shows the total amount of the credit memo which will be divided by the semester

## For Payer (Student)

### **Step 1 - Payer Selection Page**

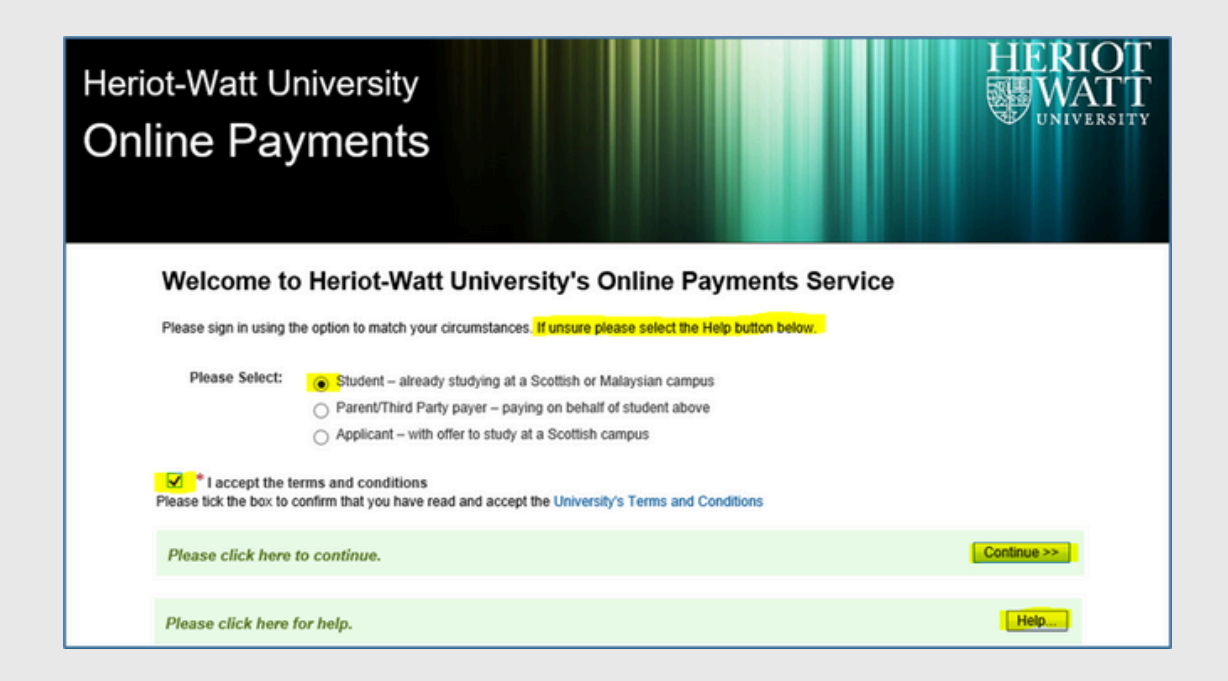

- Select the "Student" criteria and tick to accept the T&C.
- Click on the "Continue >>" button to proceed to login page.
- Please click on the "Help..."button for more information and assistance.

### Step 2 - Student Login Page

- Login using your HW Student ID, Username, and Password.
- Please click on the "Help..."button for more information and assistance.
- Click on the "Continue >>" button to proceed to student detail page.

| Heriot-Watt University<br>Online Payments                                                                 | T<br>T |
|----------------------------------------------------------------------------------------------------|--------|
| Student                                                                                                   |        |
| * Indicates required field<br>Login<br>* HWU Person ID eg. H12345678<br>* Username eg. Ih11<br>* Password |        |
| Please click here to continue.                                                                            |        |
| Please click here to return to the previous screen.                                                       |        |
| Please click here for help. Help                                                                          |        |

#### Step 3 - Student Detail Page

Click on "View and Pay Invoices >>" to proceed to invoices page

| Heriot-Watt University<br>Online Payments |                 |                             |                                |  |
|-------------------------------------------|-----------------|-----------------------------|--------------------------------|--|
| Name                                      | Person ID       | Dept                        | Programme/Course               |  |
| TESTING SAMPLE INTERNATIONAL              | H00285044       | Elect Electronic & Comp Eng | BEng Electrical & Electron Eng |  |
| Pay Invoices Now                          |                 |                             |                                |  |
| Click this button to proceed to view a    | nd pay invoices |                             | View and Pay Invoices >>       |  |

### Step 4a - Outstanding Invoices

- Overdue fees will be shown in the section "Outstanding Invoices".
- Enter the amount you wish to pay and click on "Pay MYR Invoices >>".

### Step 4b - Advanced Payment

 To pay fees in advanced, please select and enter the amount under "Tuition Fee" and/or "Accommodation Fee" for Advanced Payment.

Click on "Pay MYR Invoices >>" after that.

| iot-Watt University<br>Iline Payment | y<br>:S             |                                  |                  |
|--------------------------------------|---------------------|----------------------------------|------------------|
| Invoices                             |                     |                                  |                  |
| Name                                 | Person ID           | Dept                             | Programme/Course |
|                                      |                     |                                  |                  |
| Outstanding Invoices                 | One-Off Payment O I | Pay by Instalment with Maybank C | Card 🕜           |
| Description                          | Invoice Date        | Amount to Pay?                   | Select to Pay    |
| Tuition Fee                          | 14/08/2020          | MYR 5000.00                      | • •              |
| Accommodation Fee                    | e 14/08/2020        | MYR 0.00                         | 0                |
|                                      |                     |                                  |                  |

#### Step 4c - 6 Months Instalment with Maybank Credit Card

- This is a 6-months instalment option.
- The instalment is only applicable to credit card issued by Maybank in Malaysia.
- The minimum amount to sign up with this instalment option is MYR 15,000.
- Administration fee of MYR 200 will be charged for each successful instalment.
- Please click on the "Help..." or "?" button for more information and assistance.
- Enter the amount you wish to pay and click on "Pay MYR Invoices >>".

| ot-Watt University<br>line Payments                                      |                      |                                   |                     |
|--------------------------------------------------------------------------|----------------------|-----------------------------------|---------------------|
| Invoices                                                                 |                      |                                   |                     |
| Name                                                                     | Person ID            | Dept                              | Programme/Course    |
| Outstanding Invoices                                                     |                      |                                   |                     |
| Payment Before Enrolment                                                 | One-Off Payment 🦲 Pa | y by Instalment with Maybank Card | 0                   |
| Description                                                              | Invoice Date         | Amount to Pay?                    | Select to Pay       |
| Tuition Fee                                                              | 14/08/2020           | MYR 18000.00                      |                     |
| Accommodation Fee                                                        | 14/08/2020           | MYR 2000.00                       | ۰                   |
|                                                                          |                      |                                   | Pay MYR Invoices >> |
|                                                                          |                      |                                   |                     |
|                                                                          |                      |                                   |                     |
| Click here to Unselect All.                                              |                      |                                   | Unselect All        |
| Click here to Unselect All.<br>Please click here to return to the previo | ws screen.           |                                   | Unselect All        |

#### **Step 5 - Payment Amount Confirmation**

• At this "**Confirm Payment Screen**", please check and confirm the amount to be paid.

• Click on the "Continue >>" button to proceed to payment method selection.

### To pay by One-Off Payment

| eriot-Watt U<br>Online Pa | University<br>Iyments               |            |                             |                    |               |
|---------------------------|-------------------------------------|------------|-----------------------------|--------------------|---------------|
| Confirm Payr              | nent                                |            |                             |                    |               |
|                           | Name                                | Person I   | D Dep                       | t Pro              | gramme/Course |
|                           |                                     |            |                             |                    | þ             |
| You are about to pa       | y the following invoices:<br>e Paid |            |                             |                    |               |
| Decorinti                 | on Invoice Date                     | Due Date   | Original Amount             | Outstanding Amount | Amount To Pay |
| Tuition Fe                | e 14/08/2020                        |            |                             |                    | MYR5.000.00   |
| Tuition Fe                | 14/08/2020                          | You have c | hosen to pay as a one-off ( | payment            | MYR5,000.00   |

### To pay by Instalment with Maybank Credit Card

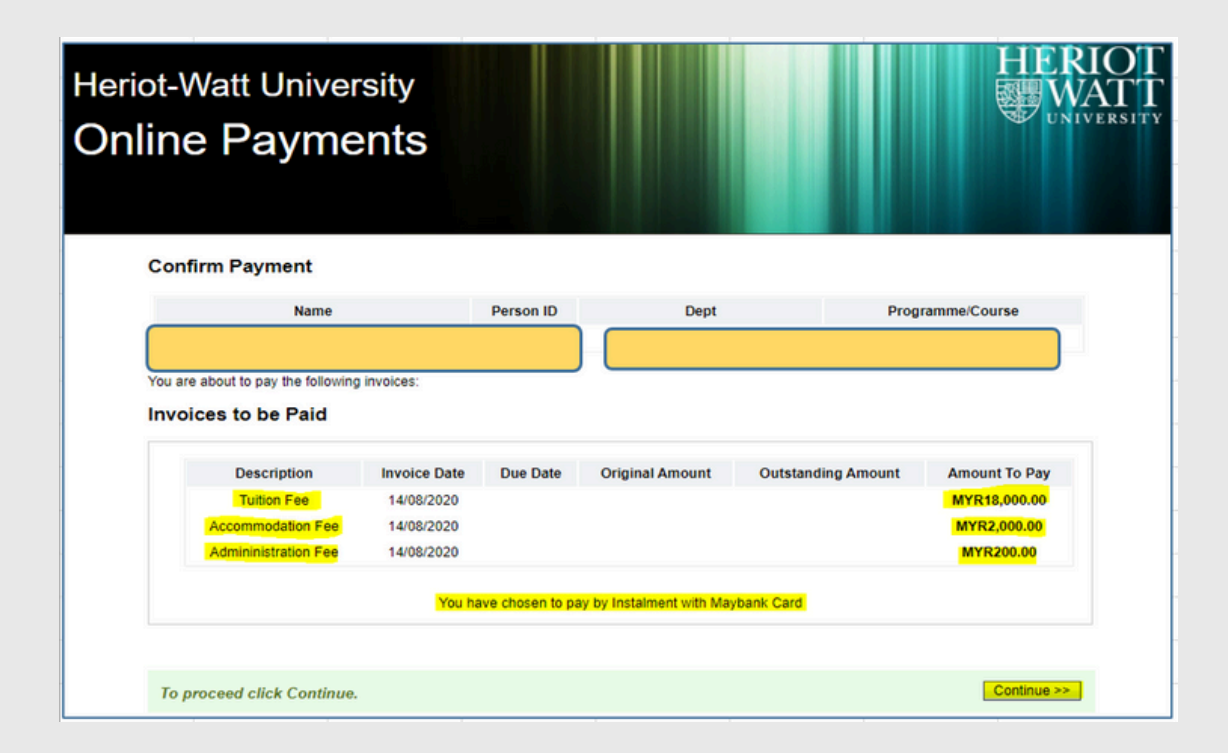

### **Step 6 - Payment Method Selection**

- You can select to pay "By Card" or "By Bank Transfer".
- The 6 months instalment with Maybank credit card is defaulted to "By Card".

• Clicking on either tile will direct you to a secured payment platform provided by our partner, FIUU Merchant Portal (Formerly known as Razer Merchant Services).

- You will be required to fill in payment detail to complete the online payment.
- A payment notification will be sent to your desired e-mail address if the

| Heriot-<br>Onlin | Watt University<br>e Payments |            |                                   |                  |
|------------------|-------------------------------|------------|-----------------------------------|------------------|
| Cor              | nfirm Payment                 |            |                                   |                  |
|                  | Name                          | Person ID  | Dept                              | Programme/Course |
| -                | VISA                          | How do you | want to pay?<br>BANS<br>By Bank T | NEA<br>Transfer  |

# **For Third Party Payer**

• Third party payer can enter HWUM Online Payments page by clicking the link <u>https://studentpayments.hw.ac.uk</u>.

#### Note:

The student **will** need to give access to the parent/third party payer. **\*\*Refer to Student Detail Page at Section A [Page 9]** 

### Step 1 : Create login access for parent/third party payer

To add a parent or third party payer:

Enter the parent's/third party's email address and create a password that meets University guidelines.

You must also select what type of transactions you want that payer to see which include **tuition**, **accommodation** or other fees. Once you have entered this, select the "Add" button.

Please click on the "Help..." button for more information and assistance.

| urrent Auth                                                                       | orised Parent                           | Third Party Acco | ounts   |               |                     |
|-----------------------------------------------------------------------------------|-----------------------------------------|------------------|---------|---------------|---------------------|
| Emai                                                                              | I Address                               | Password         | Tuition | Accommodation | Other               |
|                                                                                   |                                         |                  |         | 5             | Show/Hide Passwords |
|                                                                                   |                                         |                  |         |               |                     |
| dd new Pare                                                                       | ent/Third Party                         | Account          |         |               |                     |
| dd new Pare                                                                       | ent/Third Party                         | Account          |         |               |                     |
| dd new Pare<br>* Email Address<br>* Password<br>Tuition                           | ent/Third Party<br>s @hw.ac.ul<br>T 34! | k Account        |         |               |                     |
| Add new Pare                                                                      | ent/Third Party<br>s @hw.ac.ul<br>T 34! | k Account        |         |               |                     |
| Add new Pare<br>* Email Addres<br>* Password<br>Tuition<br>Accommodation<br>Other | ent/Third Party<br>s @hw.ac.ul<br>T 341 | Account<br>k     |         |               |                     |

### Step 2 : Confirmation on parent/third party login access

The login access will appear under the 'Current Authorised Parent/Third Party Accounts'.

The system will then send access details to the **parent's/third party's** e-mail address.

Students can log in and change the access at any time for the parent/third party, as well as being able to reset the password by selecting the "**Remove**" button.

| urrent Auth | orised Pare  | ent/Third Party | Accounts |               |       |        |
|-------------|--------------|-----------------|----------|---------------|-------|--------|
| Email       | Address      | Password        | Tuition  | Accommodation | Other |        |
|             | @hw.ac.uk    |                 | 1        | ×             |       | Remove |
| dd new Par  | ent/Third Pa | rty Account     |          |               |       |        |

#### Step 3 : Payment Process for Parent/Third Party Payer

Parent/third party will be able to log into the online payment system through the parent/third party option, using the **HWU Person ID**, **authorised e-mail address**, and **password**.

After the parent/third party is logged in, refer to page 8 of Section A Payer (Student) and go through steps 3-6 to make the payment.

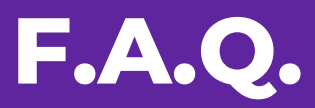

### **1. How much is my tuition fee?**

You may find the tuition fee amount on your offer letter.

#### Sample:

| Tuition FeesThe full time fee for the academic year 2023/24 is MYR 43920ScholarshipMYR 8000 High Achiever's Scholarship for the first year tuition feeFee WaiverMYR 500 Registration Fee WaiverOffer StatusUnconditional |  |
|----------------------------------------------------------------------------------------------------|--|
|----------------------------------------------------------------------------------------------------|--|

#### Additional Information

1. The waiver will be deducted in the second semester of your first year of study.

#### Tuition fee guide:

| Tuition fee per annum                         |                            |      |                         |                |                                                                                                    |                                                                                                    |
|-----------------------------------------------|----------------------------|------|-------------------------|----------------|----------------------------------------------------------------------------------------------------|----------------------------------------------------------------------------------------------------|
| Programme                                     | Total tuition fee per year | Year | Semester                | No. of subject | Tuition fee calculation guide                                                                                                    | Tuition fee due date                                                                                                    |
| MFP                                           | Refer to the offer letter  | 1    | Sem 1<br>Sem 2<br>Sem 3 | -              | Tuition fee per sem = Total tuition fee per year /3.     The waiver will be deducted in the second semester of your first year of study.     The amount of High Achiever's Scholarship (HAS) is to be divided equally for 3     semesters. | The due date of<br>tuition fee for each<br>semester is the first<br>day of each<br>semester.<br>Please refer to the<br>academic calendar<br>to check the<br>commencement date<br>of each semester. |
| UG                                            | Refer to the offer letter  | 1    | Sem 1<br>Sem 2          |                | Tuition fee per sem = Total tuition fee per year/2.     The waiver will be deducted in the second semester of your first year of study.     The amount of High Achiever's Scholarship (HAS) is to be divided equally for 2     semesters.  |                                                                                                    |
| PG<br>(Part Time)                             | Refer to the offer letter  | 1    | Sem 1<br>Sem 2          |                | 1.Tuition fee per sem = Total tuition fee per year/2.                                                                                                    |                                                                                                    |
| PG<br>(Full Time)                             | Refer to the offer letter  | 1    | Sem 1<br>Sem 2<br>Sem 3 | 4<br>4<br>1    | <ol> <li>Tuition fee per subject = Total tuition fee per year /9 subjects.</li> <li>Tuition fee per semester = Tuition fee per subject X no. of subjects to be taken<br/>per semester.</li> </ol>                                          |                                                                                                    |
| PG<br>(Full Time)<br>Petroleum<br>Engineering | Refer to the offer letter  | 1    | Sem 1<br>Sem 2<br>Sem 3 | 4<br>4<br>2    | <ol> <li>Tuition fee per subject = Total tuition fee per year /10 subjects.</li> <li>Tuition fee per semester = Tuition fee per subject X no. of subjects to be taken<br/>per semester.</li> </ol>                                         |                                                                                                    |

## F.A.Q.

## 2. When can I get my invoice for the tuition fees?

The tuition fee invoice will be sent to you after you have completed your online enrolment.

## 3. Why is my tuition fee on the enrolment page incorrect?

The tuition fee at enrolment page is not the final tuition fee. You may refer to your offer letter for the correct fee.

## 4. Why is my fee status stated as 'Overseas'?

Our enrolment system is based on the UK campus. Hence, Malaysia is considered as an overseas campus.

#### 5. When is my tuition fee due?

Our enrolment system is based on the UK campus. Hence, Malaysia is considered as an overseas campus.

### **F.A.Q.**

## 6. Do I need to pay my tuition fee by semester or for the full year?

Your tuition fee will be charged by academic year, but you can also opt to pay your fee by semester.

#### 7. How can I make the payment?

https://www.hw.ac.uk/malaysia/study/fees/tuition.htm Mode of payments:

a) Online debit/credit card and direct bank transfer can be paid through the Heriot-Watt Online Payment System at myHWU Apps or <u>https://studentpayments.hw.ac.uk</u>.

## 8. How do I get an official receipt for my payment?

Payment made via Online Payment System: Students will receive a payment confirmation email from Fiuu. Upon request by sending the Fiuu's email to SSC (Student-Services-Malaysia@hw.ac.uk), an official receipt will be sent to the student's HW email within 48 hours.

## **F.A.Q.**

### 9. Can I pay my tuition fees by instalment?

You may pay your tuition fee by instalment. We have a 6 Months Instalment payment option with Maybank Credit Card. The instalment is only applicable to a credit card issued by Maybank in Malaysia.

#### Features:

- Interest free (0% interest rate)
- 6 months Instalment period to the card holder
- Minimum charged of RM15,000 (for Tuition Fees and/or Accommodation Fees)

• The University shall charge RM200 administration fees for each Instalment plan signed

Students can apply for the instalment plan at the 'University Online Payment System' which is available at myHWU Apps or at: <u>https://studentpayments.hw.ac.uk</u>.

### 10. <u>Are there any ATM machines available at</u> <u>the campus?</u>

There are no ATM machine available at the campus.